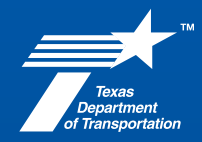

May 2, 2025

## **PEPS Fireside Chat**

## **PS-CAMS Updates** Projected vs. Actual and CEI Inspector Entry and Tracking

Manuel Salas, P.E., PMP Manaswee Reddy Kalluri

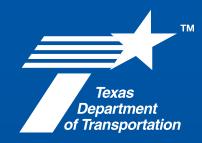

May 2, 2025

## **Step-by-Step Guide**

# **Projected vs Actual – Consultant Portal**

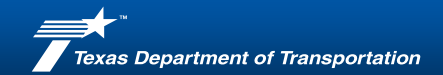

### **Step 1 – Login to the PS-CAMS External Portal**

Login to the PS-CAMS External portal with your credentials.

Click to follow the below link to access the PS-CAMS External Portal:

#### Login to PS-CAMS

https://apps2.dot.state.tx.us/apps/ps-cams/portal/login?ReturnUrl=%2fapps%2fps-cams%2fportal%2fcco

| <b>Texas Department of Transportation</b><br>Providing sofe, effective and efficient movement of people and goods. |                                                                   |
|----------------------------------------------------------------------------------------------------|-------------------------------------------------------------------|
| PS-CAMS portal                                                                                                    | Professional Services - Contract Administration Management System |
| Email Enter your Email ID<br>Password Submit Forgot pass                                                           | word?                                                             |

Copyright © 2025. TEXAS DEPARTMENT OF TRANSPORTATION

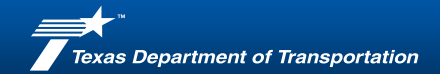

07/19/2018 06/27/2025 \$12,098,909.41 \$3,695,708.36 41.0% 31.0% VIEW

### **Step 2: Navigating to 'Projected vs Actual' tab**

|              |                           |                                              | Texas Depar       | tment of Transp   | ortation    |            |                 | TEF            |         | State I |       |
|--------------|---------------------------|----------------------------------------------|-------------------|-------------------|-------------|------------|-----------------|----------------|---------|---------|-------|
| Inon la      | ain the def               | ault nade on screens is the                  |                   |                   |             |            | Print Forn      | ns   Contact   | Us   Pa | ssword  |       |
| ponic        | gin the der               | ault page off screens is the                 | PS-CAMS           | portal            |             |            |                 | Username, Firr | n Name  |         |       |
|              |                           | • - 1 - h                                    | Home              |                   |             |            |                 |                |         |         | -     |
| contra       | ict Paymer                | <b>ts</b> tab                                | <br>Contract Paym | Projected vs Ac   | tual Evalua | ations     |                 |                |         |         |       |
|              |                           |                                              | - ·               | u ·               |             |            |                 |                |         |         |       |
|              |                           |                                              | Pending Payme     | nt Corrections    |             |            |                 |                |         |         |       |
| Click        | on the sec                | ond tab. Projected Vs Actual                 | Contract #        | Pay Period        |             |            |                 |                |         |         |       |
| CIICK        | Con the sec               | ond tab, mojected vs Actual                  | 024101x105        | Sep 2024          |             |            |                 |                |         |         |       |
|              |                           |                                              |                   |                   |             |            |                 |                |         |         |       |
|              |                           |                                              | Pend. Payment     | Charts Contract # | Exec Date   | Term Date  | Total           | Pd to HUBs     | Target  | Curr    | Histo |
| PS-CAM       | S portal                  | Manuel Salas, Aecom Technical Services, Inc. | Jan 2025          |                   | 03/06/2023  | 02/16/2028 | \$25,110,860.89 | \$1,693,339.79 | 18.0%   | 29.0%   | view  |
|              |                           |                                              | Nov 2024          | -                 | 04/19/2024  | 04/30/2029 | \$10,000,000.00 | \$10,447.49    | 28.5%   | 0.0%    | view  |
| Home         |                           |                                              | Aug 2024          |                   | 06/24/2020  | 06/24/2025 | \$13,000,000,00 | \$1 269 021 09 | 23.0%   | 40.5%   | view  |
| <u>nome</u>  | <b>_</b>                  |                                              | Aug 2024          |                   | 10/22/2019  | 10/31/2024 | \$999 535.94    | \$19.054.85    | 26.0%   | 2.8%    | view  |
| Contract Pay | ments Projected vs Actual | Evaluations                                  | Jul 2024          | 0                 | 02/25/2021  | 02/25/2026 | \$5,000,000.00  | \$228,087.01   | 11.0%   | 7.7%    | view  |
|              |                           |                                              | Aug 2024          | 0                 | 07/22/2022  | 07/31/2027 | \$3,711,775.94  | \$41,477.81    | 7.0%    | 8.2%    | view  |
|              |                           |                                              | Jul 2024          |                   | 12/17/2021  | 12/17/2025 | \$950,000.00    | \$72,316.68    | 26.0%   | 13.6%   | view  |
|              |                           |                                              | <u>Jul 2024</u>   | <b>^</b>          | 09/15/2023  | 09/15/2028 | \$10,000,000.00 | \$0.00         | 5.0%    | 0.0%    | view  |
| Pending Paym | ient Corrections          |                                              | J <u>ul 2024</u>  | $\frown$          | 05/07/2024  | 05/31/2029 | \$5,000,000.00  | \$0.00         | 24.0%   | 0.0%    | view  |
| Contract #   | Pay Period                |                                              | <u>Jul 2024</u>   | <u> </u>          | 12/11/2014  | 11/30/2023 | \$2,000,000.00  | \$100,286.01   | 6.0%    | 5.1%    | view  |
| 004000000    | 5-= 2024                  |                                              | Jun 2024          |                   | 01/29/2016  | 07/31/2026 | \$5,256,377.98  | \$1,737,150.90 | 27.0%   | 33.5%   | view  |
| 024IDP5005   | Sep 2024                  |                                              | Dec 2023          |                   | 01/25/2016  | 01/31/2023 | \$5,333,400.00  | \$1,706,979.11 | 34.0%   | 33.7%   | view  |
| 049SDP5002   | Jul 2024 CEI              |                                              | Aug 2024          |                   | 10/03/2016  | 05/31/2024 | \$6,141,373.50  | \$1,602,924.52 | 26.7%   | 31.3%   | view  |
| 049SDP5002   | Aug 2024 CEI              |                                              | Jul 2024          | -                 | 08/09/2017  | 08/09/2025 | \$5,495,626.70  | \$1,016,583.10 | 22.7%   | 21.2%   | view  |
| 1211005002   |                           |                                              | Jul 2024          |                   | 07/20/2019  | 09/30/2030 | \$7,477,551,77  | \$1,760,020.14 | 25.8%   | 22.8%   | view  |
| 12110F5003   | Jui 2024                  |                                              | Jul 2024          | 0                 | 08/03/2022  | 06/30/2028 | \$5,406,413,12  | \$724 843 46   | 23.5%   | 53.2%   | view  |
|              |                           |                                              | Sep 2024 CEL      | 0                 | 04/20/2024  | 09/30/2020 | \$52,394,072.07 | \$28.10        | 18.5%   | 0.0%    | view  |
|              |                           |                                              | Jul 2024          | <u> </u>          | 08/25/2021  | 07/31/2026 | \$3,000,000.00  | \$96,794.51    | 28.0%   | 17.2%   | viev  |
|              |                           |                                              | Jun 2024 CEI      | •                 | 06/10/2024  | 11/30/2032 | \$21,737,484.30 | \$0.00         | n/a     | n/a     | viev  |
|              |                           |                                              | hum 2024          |                   | 40/02/2017  | 10/02/2022 | #E 000 000 00   | ** ******      | 20.00/  | 25.224  | 16000 |

lul 2024

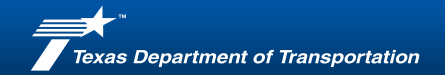

### **'Projected vs Actual' tab – Selecting the Contract Number**

Once in the Projected vs Actual Tab, select the Project from the dropdown menu

• Please note that the information provided here is just for training purposes. No real information was used

| Texas Department of Transportation                                           |                                              |
|------------------------------------------------------------------------------|----------------------------------------------|
|                                                                              | Print Forms   Contact Us   Password   Logout |
| PS-CAMS portal                                                               | Manuel Salas, Aecom Technical Services, Inc. |
| Home / Projected vs Actual Contract Payments Projected vs Actual Evaluations |                                              |
| Select Conjugat                                                              |                                              |
| Pending Action Charts Contract # Work Auth CSJ                               | Service Area Strategy Fund Budget            |
| Please select a contract from the dropdown above.                            |                                              |
| Copyright © 2025. TEXAS DEPARTMENT                                           | OF TRANSPORTATION Version 2.2.0              |

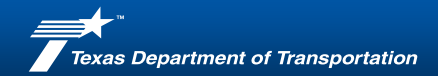

### **Step 3: Navigating the Projects Section**

#### Select the **Project**, and correct **Work Authorization**

| Texas Depar                                              | tment                      | of Transpo       | ortation       |                    | Print Forms         | Contact Us    | Passw          | ord   Logout       |
|----------------------------------------------------------|----------------------------|------------------|----------------|--------------------|---------------------|---------------|----------------|--------------------|
| PS-CAMS                                                  | portal                     | I                |                |                    | Manue               | l Salas, Aeco | ,<br>om Techni | cal Services, Inc. |
| Home / Projected vs<br>Contract Payme<br>Select Contract | Actual<br>nts Pr<br>3631DF | rojected vs Actu | Lal Evaluation | าร                 |                     |               |                |                    |
| Pending Action                                           | Charts                     | Contract #       | Work Auth      | CSJ                | Service Area        | Strategy      | Fund           | Budget             |
| Enter Projected                                          | *                          | 363IDP5005       | 363IDP5005-1   | 0086-01-073        | <u>PS&amp;E</u>     | 111           | Fund 6         | \$0.00             |
| Enter Projected                                          | *                          | 363IDP5005       | 363IDP5005-1   | 0086-01-073        | Surveying           | 102           | Fund 6         | \$3,502,231.30     |
| Enter Projected                                          | *                          | 363IDP5005       | 363IDP5005-1   | 0086-01-073        | <u>Other</u>        | 111           | Fund 6         | \$0.00             |
| Enter Projected                                          | *                          | 363IDP5005       | 363IDP5005-2   | <u>0342-03-037</u> | <b>Construction</b> | 111           | Fund 6         | \$757,989.15       |
| Enter Projected                                          | ≈                          | 363IDP5005       | 363IDP5005-2   | 0342-03-037        | <u>Other</u>        | 111           | Fund 6         | \$0.00             |
| Enter Projected                                          | *                          | 363IDP5005       | 363IDP5005-3   | 0312-04-022        | Advanced Plan       | 111           | Fund 6         | \$100,000.00       |
| Enter Projected                                          | <b>*</b>                   | 363IDP5005       | 363IDP5005-3   | 0312-04-022        | <u>Other</u>        | 111           | Fund 6         | \$2,900,000.00     |
| Enter Projected                                          | *                          | 363IDP5005       | 363IDP5005-3   | 0312-04-029        | <u>Other</u>        | 111           | Fund 6         | \$416,977.91       |

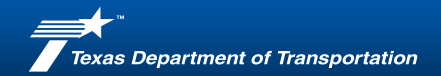

### **Definitions**

- Spread This is the initial projection performed by equally dispersing the fiscal year amounts across the available amounts (based on the duration of the work authorization)
- **Projected** This is the amount per month provided by the consultant (prime provider) for the expected cost of the project
- Adjusted This is the adjusted amount provided by the consultant (prime provider) to account for changes in the monthly spending expectations
- Spent This is the invoice amount for this CSJ and funding categories as created on the PS-CAMS invoice screen

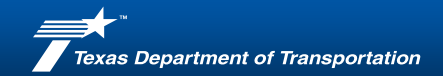

### **Step 4: Entering Projected Amount Information**

Enter the Projected amount for each month under the Projected Tab. If any Adjustments, add that information into the Adjusted tab.

| Contract #     | Work Auth    | CSJ        | Service     | e Ai | rea Stra     | ategy Fund | Budget         |
|----------------|--------------|------------|-------------|------|--------------|------------|----------------|
| 363IDP5005     | 363IDP5005-3 | 0312-04-02 | 2 Advanc    | ed   | Planning 111 | Fund       | 6 \$100,000.00 |
|                |              |            |             |      |              |            |                |
| pdate Adjusted |              |            |             |      |              |            |                |
| Payment Per    | riod S       | pread      | Projected   | ]    | Adjusted     | Spent      | Comments       |
| Jan 202        | 24 \$6,2     | 50.00      | \$1,000.00  | \$   | 0.00         | \$0.00     |                |
| Feb 202        | 24 \$6,2     | 50.00      | \$1,000.00  | \$   | 0.00         | \$0.00     |                |
| Mar 202        | 24 \$6,2     | 50.00      | \$2,000.00  | \$   | 0.00         | \$0.00     |                |
| Apr 202        | 24 \$6,2     | 50.00      | \$3,000.00  | \$   | 0.00         | \$0.00     |                |
| May 202        | 24 \$6,2     | 50.00      | \$1,000.00  | \$   | 0.00         | \$0.00     |                |
| Jun 202        | 24 \$6,2     | 50.00      | \$4,000.00  | \$   | 0.00         | \$0.00     |                |
| Jul 202        | 24 \$6,2     | 50.00      | \$5,000.00  | \$   | 0.00         | \$0.00     |                |
| Aug 202        | 24 \$6,2     | 50.00      | \$5,000.00  | \$   | 0.00         | \$0.00     |                |
| Sep 202        | 24 \$4,1     | 66.67      | \$6,000.00  | \$   | 0.00         | \$0.00     |                |
| Oct 202        | 24 \$4,1     | 66.67      | \$10,000.00 | \$   | 0.00         | \$0.00     |                |
| Nov 202        | 24 \$4,1     | 66.67      | \$10,000.00 | \$   | 0.00         | \$0.00     |                |
| Dec 202        | 24 \$4,1     | 66.67      | \$15,500.00 | \$   | 0.00         | \$0.00     |                |
| Jan 202        | 25 \$4,1     | 66.67      | \$8,000.00  | \$   | 0.00         | \$0.00     |                |
| Feb 202        | 25 \$4,1     | 66.67      | \$6,000.00  | \$   | 0.00         | \$0.00     |                |
| Mar 202        | 25 \$4,1     | 66.67      | \$5,000.00  | \$   | 0.00         | \$0.00     |                |
| Apr 202        | 25 \$4,1     | 66.67      | \$4,000.00  | \$   | 0.00         | \$0.00     |                |
| May 202        | 25 \$4,1     | 66.67      | \$3,000.00  | \$   | 0.00         | \$0.00     |                |
| Jun 202        | 25 \$4,1     | 66.67      | \$2,000.00  | \$   | 0.00         | \$0.00     |                |
| Jul 202        | 25 \$4,1     | 66.67      | \$1,000.00  | \$   | 0.00         | \$0.00     |                |
| Aug 202        | 25 \$4,1     | 66.63      | \$7,500.00  | \$   | 0.00         | \$0.00     |                |
|                | \$100,0      | 00.00 \$   | 100,000.00  | -    | \$0.00       | \$0.00     |                |

Ensure that Adjusted Total is the same as Projected Total

Once completed, click on Submit

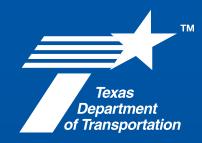

May 2, 2025

### **Step-by-Step Guide**

# **Projected vs Actual – PS-CAMS TxDOT Portal**

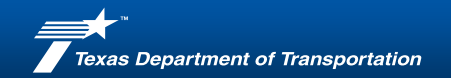

### **Step 1 – Login to PS-CAMS**

Login to PS-CAMS with your credentials.

Click the Contracts Tab:

|                               | PS - CAMS                                                             |
|-------------------------------|-----------------------------------------------------------------------|
| [Hide Search]                 | Hanage Fracking Items                                                 |
| Plan<br>Contract Search       | System My Logs All Logs                                               |
| -Navigation Option            | Manuel Salas                                                          |
| Contract                      | Welcome back to PS-CAMS                                               |
| 🔍 Plan                        | Software Build Date is 6/26/2024                                      |
| O RFP                         | TEST DATA                                                             |
| Dear the 5 <sup>th</sup>      | To report an error contact Help and Support contact below             |
| Results Filter                |                                                                       |
| Executed Suspended            | PS-CAMS Plan                                                          |
|                               | PS-CAMS Analytics                                                     |
| D/D/0                         | PEPS Internal Website                                                 |
| Work Type                     |                                                                       |
| Firm                          | You currently have no PS-CAMS Track Log Responsibilities Pending.     |
| Contract                      |                                                                       |
| AA                            | General Email contact is PEPS_PS-CAMS                                 |
| 36 PEPS DIVISION, Engineering | Help and Support Contact is Gunalini Rajkumar, Phone # (512) 416-3153 |
| -AECOM TECHNICAL SERVICES,    | Project Manager is Dan Neal II, Phone # (512) 416-2667                |
| 360IDP5080                    | Email Address is Dan.Neal@txdot.gov                                   |
| 360IDP5104                    | Technical Contact is , Phone #<br>Email Address is                    |
| ₽-363IDP5005<br>              |                                                                       |
|                               |                                                                       |

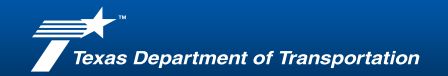

### **Navigating PS-CAMS Internal Portal – Projected vs Actual**

#### Login to the PS-CAMS Internal portal with

your credentials.

Enter Contract Information:

| PS - CAMS               | the second second second second second second second second second second second second second second second s | 1- 11 - f- 12         | - Kall Income         | and the second       | HE EN             |                 | -    |
|-------------------------|----------------------------------------------------------------------------------------------------|-----------------------|-----------------------|----------------------|-------------------|-----------------|------|
| Track Firm RFP          | Contrac                                                                                                    | Report                | Co                    | ontrol               | Maintai           | Help            | 10   |
| This Contract is locked | because it is in Exect                                                                                         | uted Status. If you w | vish to unlock it, cl | hange it back to Pre | eliminary Status. |                 |      |
| [Hide Search]           | Contract                                                                                                    |                       |                       |                      |                   |                 |      |
| Contract Search         | Contract No                                                                                                    | Prime Firm            | Firm Project Mg       | r TxDOT Project      | Mgr TxDOT A       | dmin            | 1    |
| Results Filter          |                                                                                                    |                       | <u>₽</u>              |                      |                   | . 10 1 1        | 2    |
| Preliminary Terminated  | PS Nbr                                                                                                    | Enter your Email ID   | -                     | Service C            | enter Cen         | tral Service (V |      |
| Executed Suspended      | Contract Information                                                                                           | on                    | [Hide De              | etails]              |                   |                 |      |
| Completed               | a                                                                                                    | \$7,000,000,00        |                       | 6/12/2022            | 0/0/0             |                 | 10 M |
|                         | Original Amt:                                                                                                  | \$7,000,000.00        | Executed:             | 6/13/2023            | D/D/O:            | 6/12/2029       | 13 ¥ |
| D/D/O                   | Spimit Amt:                                                                                                    | \$500,000.00          | Termination:          | Enderal M            | Ung Term Dt:      | Engineering     |      |
| Work Type               | Iotal Amt:                                                                                                    | \$7,000,000.00        | Funding:              |                      | work type:        |                 | ×    |
| Firm                    | Comed Ame:                                                                                                    | \$7,077,130.33        | Contract Type:        | 6/13/2027            | Discipline:       | CLI             | *    |
| Contract                | Spent Amt:                                                                                                    | \$122,801,65          | Class Out Dt:         | 0/13/2027            | Canadian          | Executed        | ~    |
| PS Contract             | Project Name                                                                                                   | φ122,001.03           | Acond Gools           | 17.00%               | Status;           | Executed        |      |
| PS PO                   | Description of W                                                                                               |                       | Asgina doan           | Comment              |                   |                 |      |
| Invoice                 | cei                                                                                                    |                       |                       |                      |                   |                 |      |
|                         |                                                                                                    |                       |                       |                      |                   |                 |      |
| <i>a</i> th             |                                                                                                    |                       |                       |                      |                   |                 | /    |
|                         |                                                                                                    |                       |                       |                      |                   |                 |      |
|                         | Supplementals                                                                                                  |                       |                       | Contract Tear        | n                 |                 |      |

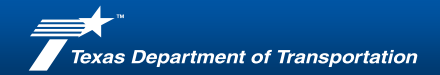

### Navigating PS-CAMS – Projected vs Actual - Spread

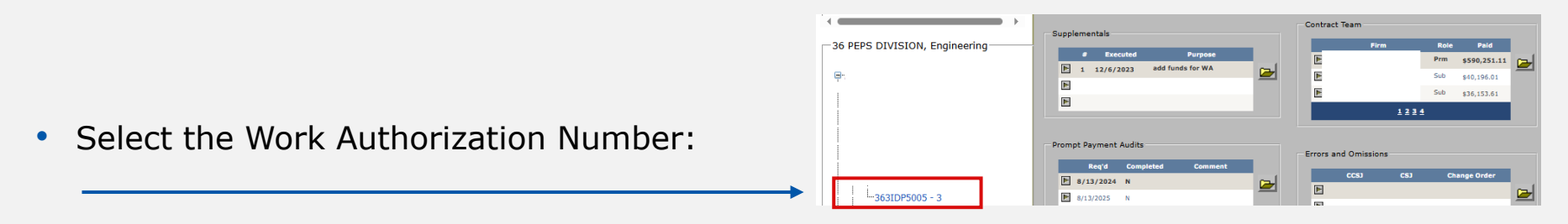

• Click on the Budget Folder link:

| Proje | ct Id | CSJ Nbr     | TXC Proj |  | CSJ | Budgeted       |  |
|-------|-------|-------------|----------|--|-----|----------------|--|
|       |       | 0312-04-022 | Y        |  |     | \$3,000,000.00 |  |
|       |       | 0312-04-029 | Y        |  |     | \$416,977.91   |  |
|       |       |             |          |  |     |                |  |

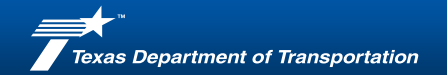

### **Navigating PS-CAMS** – **Projected vs Actual Spread**

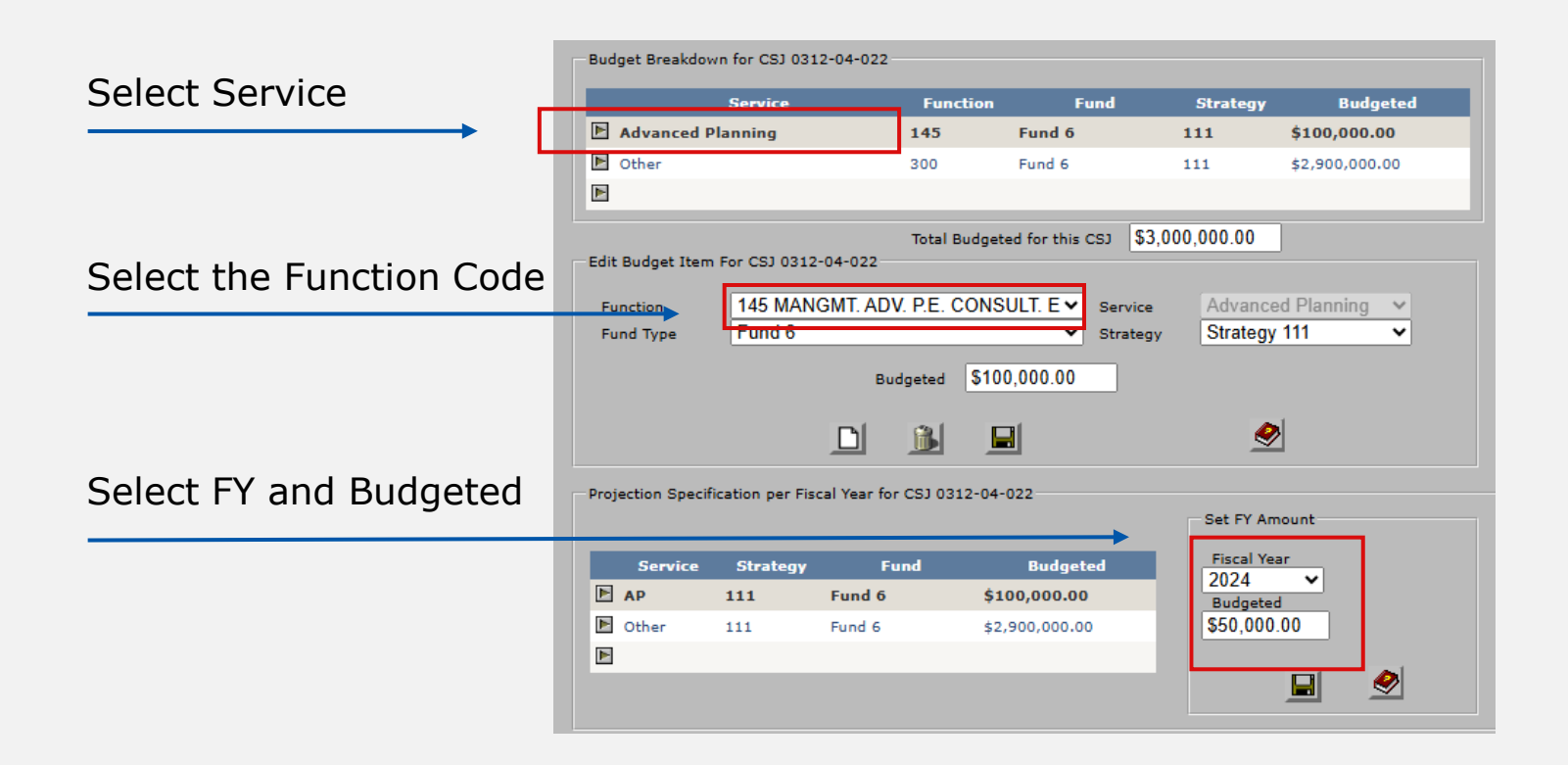

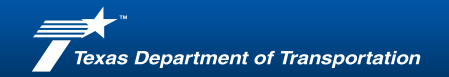

### Navigating PS-CAMS Internal Portal – Projected vs Actual

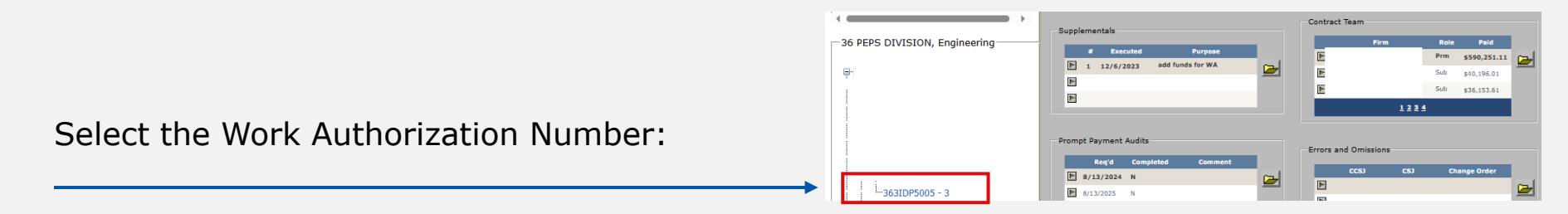

#### Click on the Projections Folder link:

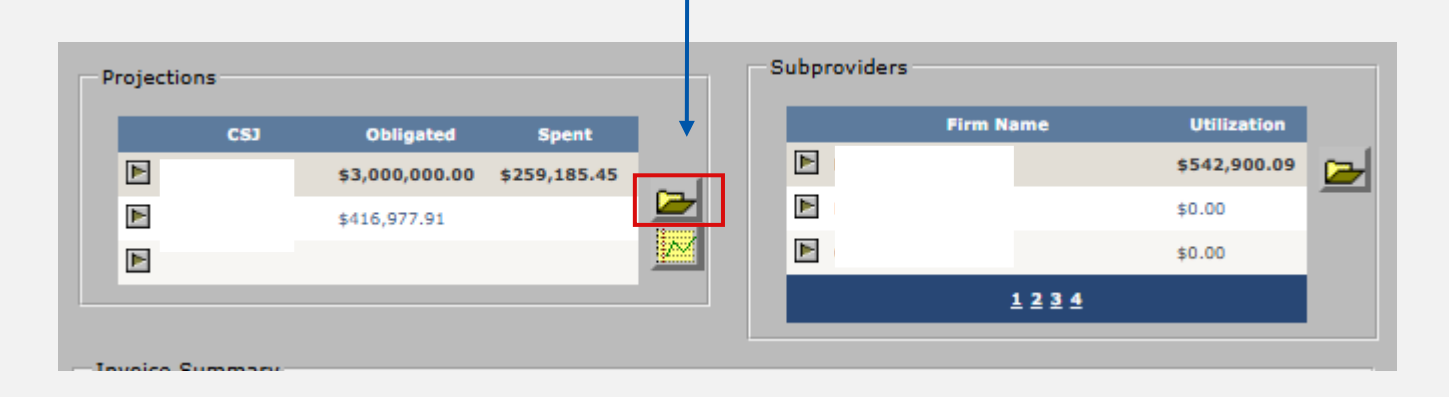

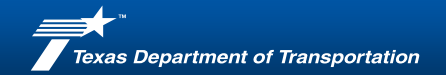

### **Navigating PS-CAMS – Projected vs Actual - Spread**

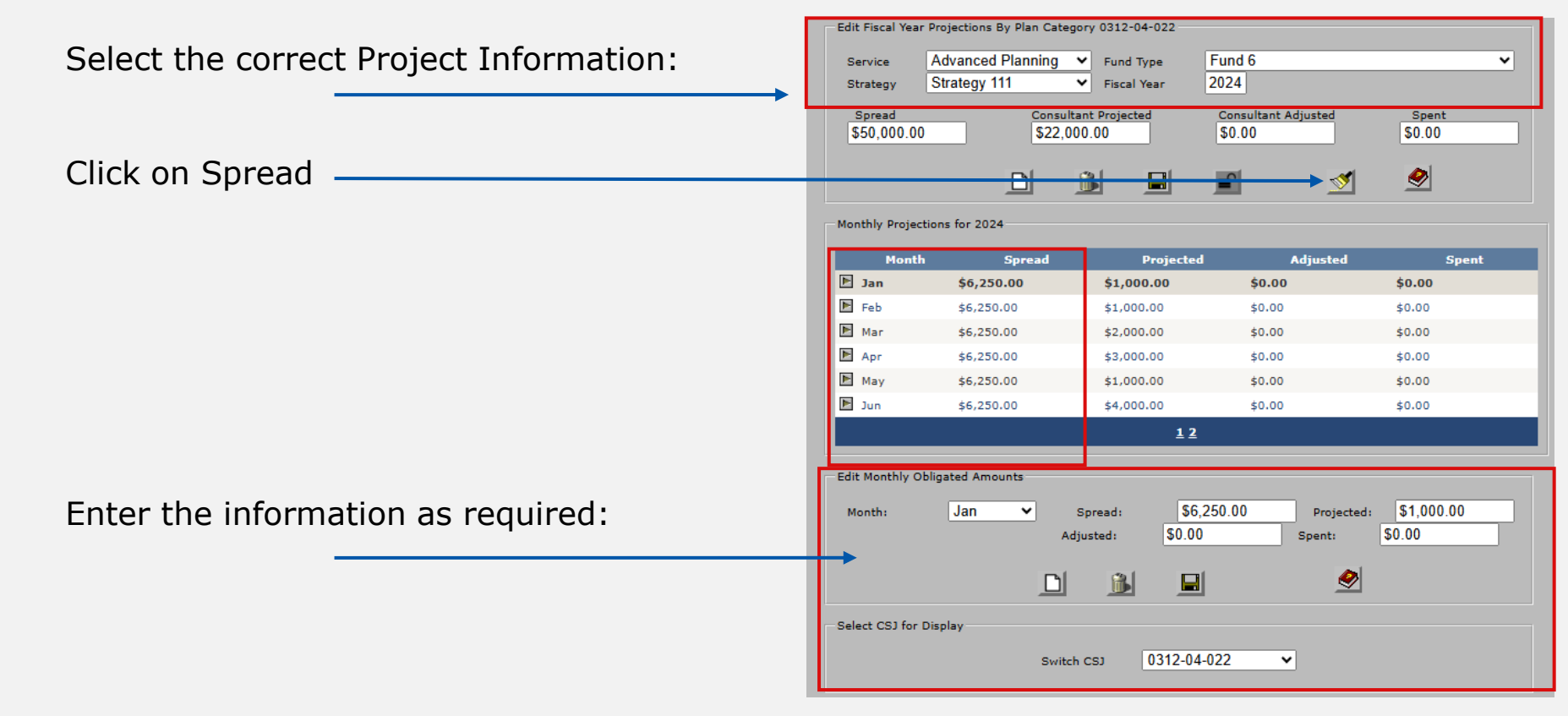

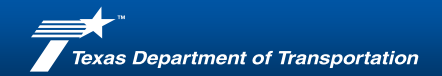

### **Login to the PS-CAMS Internal Portal**

Login to the PS-CAMS Internal portal with your credentials.

Click the PS-CAMS Analytics Link:

| TXDOT<br>TPICAL FILL SECTION<br>FROM STATESTION<br>PROMISSION<br>Firm                                                                      | PS - CAMS<br>A SERVICES CONTRACT ADDIDUSTRATION MANAGEMENT SYSTEM<br>Contract<br>Contract<br>Report<br>Control<br>Maintent communication                                                                                                    |
|----------------------------------------------------------------------------------------------------|----------------------------------------------------------------------------------------------------|
| [Hide Search]<br>Plan<br>Contract Search                                                                                                   | System My Logs All Logs                                                                                                    |
| Navigation Option<br>© Contract<br>Plan<br>RFP<br>Results Filter<br>Preliminary<br>Zerminated<br>Executed<br>Completed                     | Hanuel Salas<br>Welcome back to PS-CAMS<br>Software Build Date is 6/26/2024<br>TEST DATA<br>Test DATA<br>The PS-CAMS system is running with no known issues.<br>To report an error contact Help and Support contact below<br>Links<br>PS-CAMS Plan<br>PS-CAMS Plan                                                                                                    |
| D/D/O<br>Work Type<br>Firm<br>Contract                                                                                                    | You currently have no PS-CAMS Track Log Responsibilities Pending.                                                                                                    |
| 36 PEPS DIVISION, Engineering      →     36 PEPS DIVISION, Engineering      →     36310P5000     →     36310P5000     →     36310P5005 - 1 | General Email contact is PEPS_PS-CAMS<br>Help and Support Contact is Gunalini Rajkumar, Phone # (512) 416-3153<br>Email Address is Gunalini.Kajkumar@txtotc.gov<br>Project Manager is Dan Neal IJ, Phone # (512) 416-2607<br>Email Address is Dan.Neal@txtotc.gov<br>Technical Contact is , Phone #<br>Email Address is                                                                                                    |
|                                                                                                    | Track       Firm       FFP         Plan       Contract Search       Firm         Plan       Contract Search       Firm         Plan       Contract Search       Firm         Plan       REP       Results Filter         Plan       RFP       Suspended         O/D/O       Work Type       Engineering       V         Firm       AECON TECHNICAL V       Contract         Contract       Suspended       Suspended         D/D/O       Work Type       Engineering       V         AECON TECHNICAL SERVICES,       -3601DP5000       -3601DP5000         -3601DP5000       -3601DP5004       -3601DP5005 - 1 |

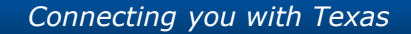

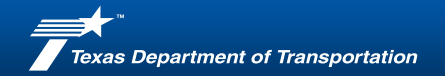

### Navigating to 'Projected vs Actual' tab

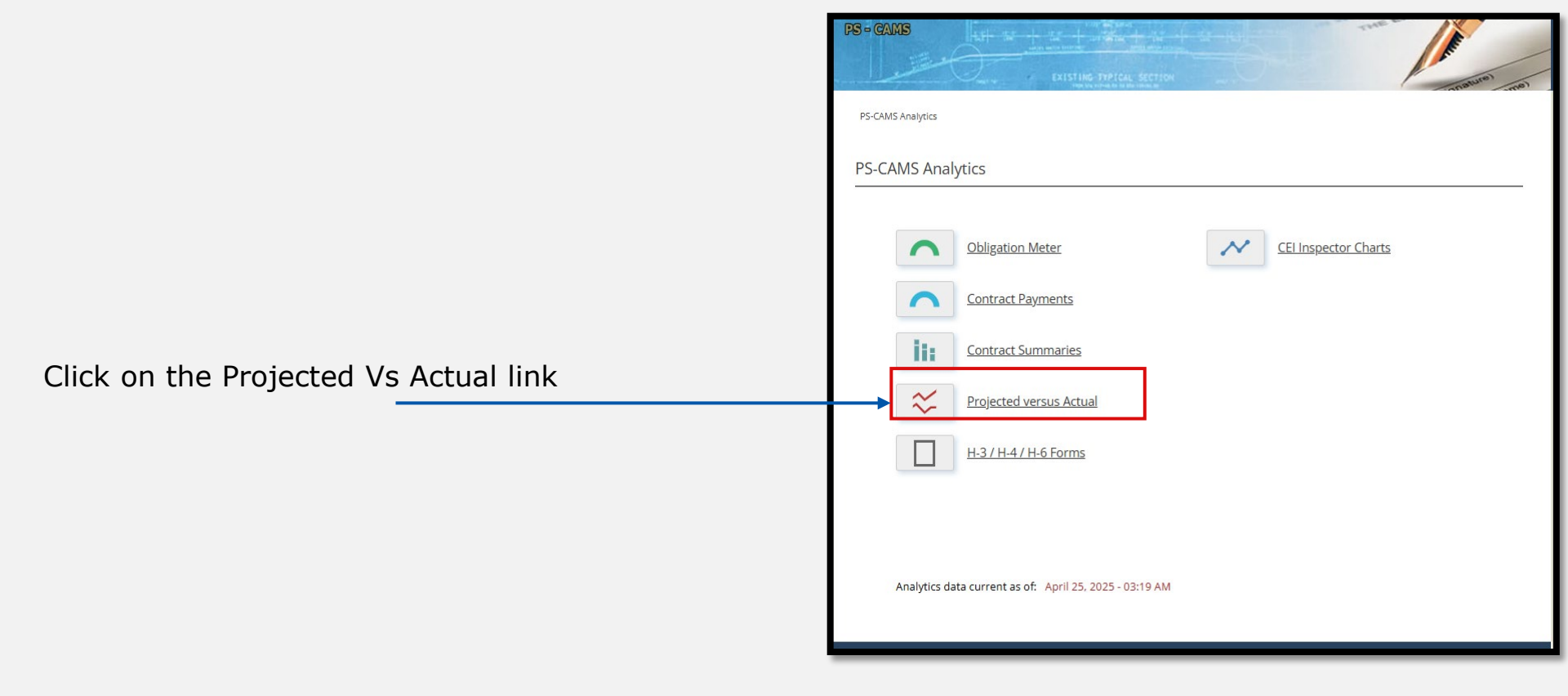

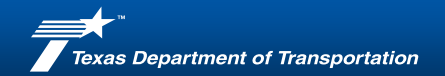

### **Step 2: Navigating to 'Projected vs Actual' tab**

• Select Project information from Dropdown Menu

| PS-CAMS Analytics / Projecte                                                                                | d vs Actual                                          |                                 |   |                |              |     |
|----------------------------------------------------------------------------------------------------|------------------------------------------------------|---------------------------------|---|----------------|--------------|-----|
| Projected versus A                                                                                          | Actual                                               |                                 |   | [hide options] | Render Chart |     |
| Rollup Level ODDC<br>Cont<br>Wor<br>CSJ<br>Serv                                                             | )/Work Type<br>tract<br>k Auth<br>rice Area & Strate | gy & Fund                       |   |                |              |     |
| Contract Status                                                                                             |                                                      |                                 |   |                |              |     |
| <ul> <li>Preliminary</li> <li>Executed</li> <li>Terminated</li> <li>Completed</li> <li>Suspended</li> </ul> | D/D/O<br>Work Type                                   | 36 Peps Division<br>Engineering | ~ | Contract       | 363IDP5005   | 326 |

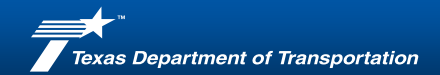

### Navigating to 'Projected vs Actual' tab

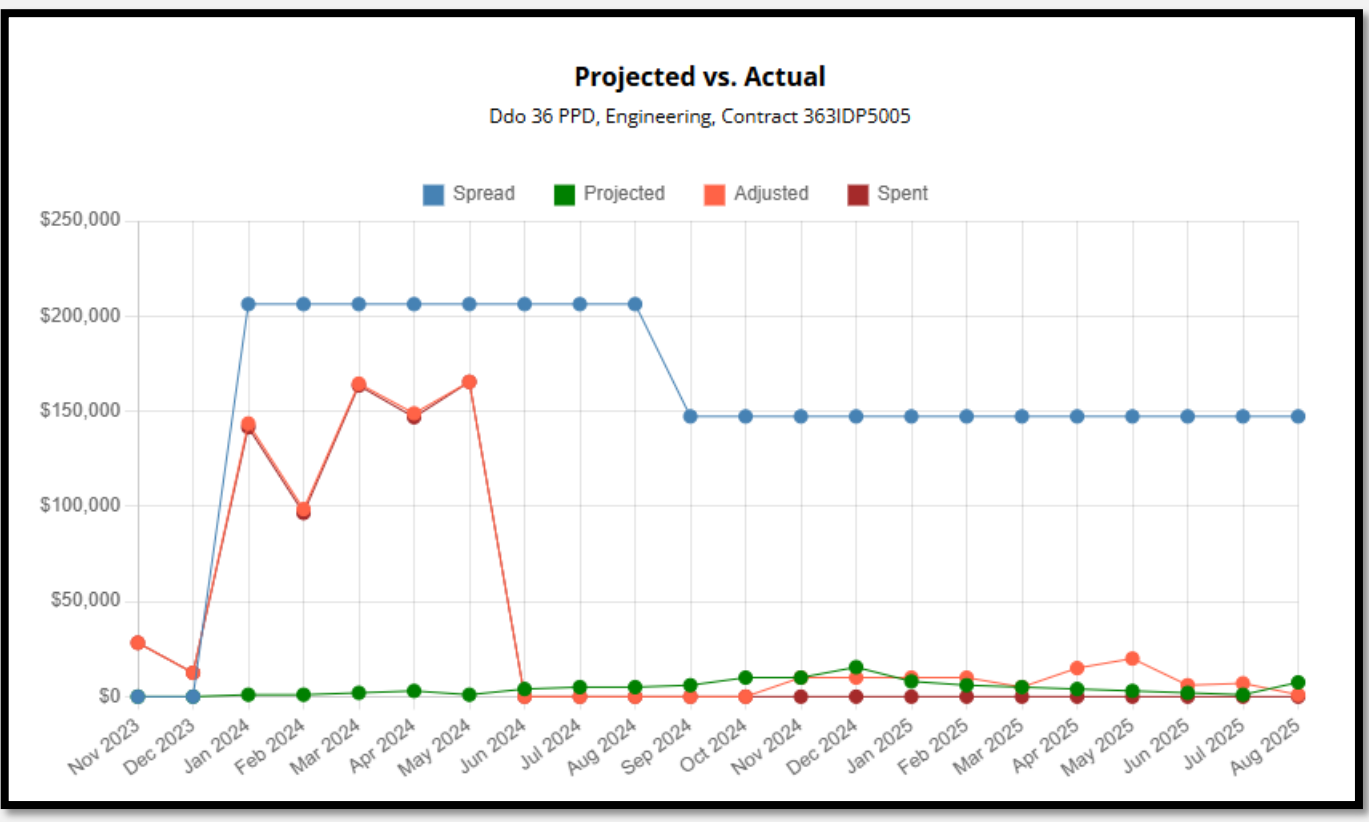

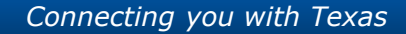

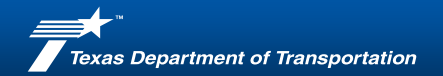

### Navigating to 'Projected vs Actual' tab

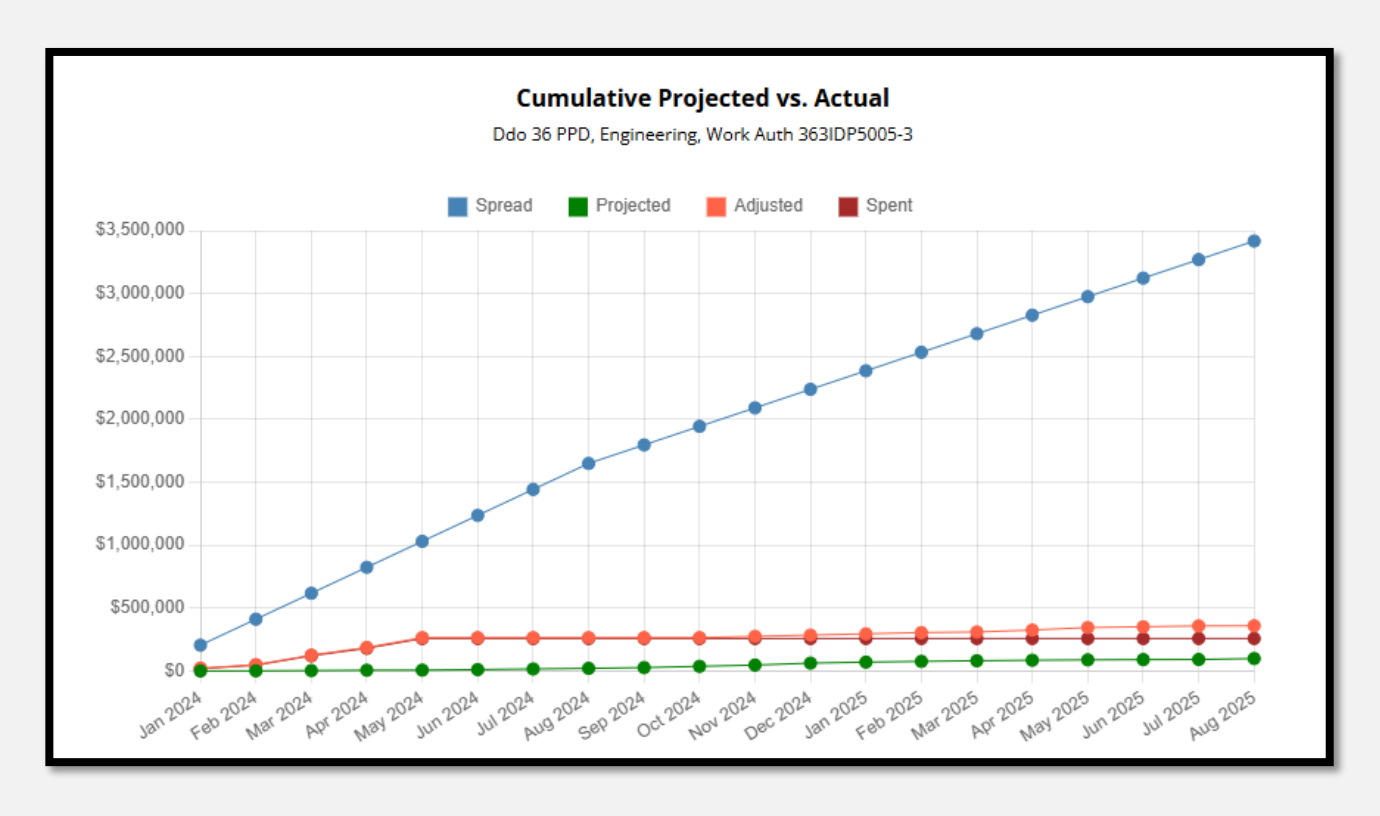

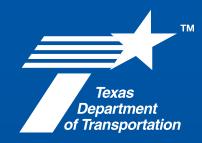

May 2, 2025

## **Step-by-Step Guide**

# Adding and tracking the number of CEI Inspectors on PS-CAMS Consultant Portal and PS-CAMS

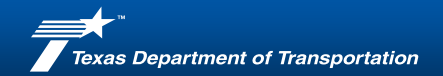

### **Table of Contents**

**25 - 32** | Consultants - Steps to enter and track the number of CEI Inspectors using PS-CAMS Portal

- **33 37** | TXDOT Tracking the number of CEI inspectors using PS-CAMS
- 38 | PS-CAMS Support details

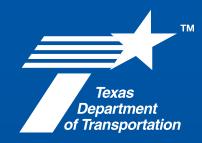

May 2, 2025

## **Step-by-Step Guide**

# **Consultant Portal**

**Entering and tracking the Number of CEI inspectors for Prime and Sub-firms** 

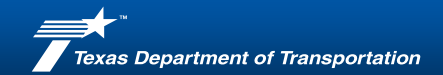

### **Step 1 – Login to the PS-CAMS External Portal**

Login to the PS-CAMS External portal with your credentials.

Click to follow the below link to access the PS-CAMS External Portal:

Login to PS-CAMS

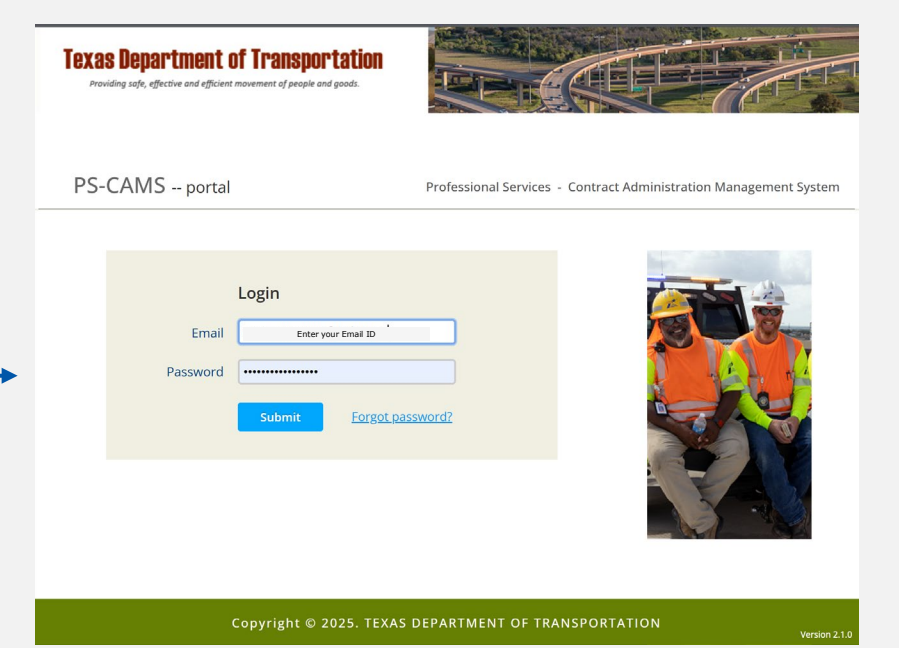

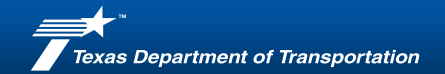

History

0.0%

3 696

0.0%

22 506

53.2% view

0.0%

17 2%

35.2%

n/a n/a

Print Forms | Contact Us | Password | Logout

#### Step 2: Navigating to 'Contract Payments' tab

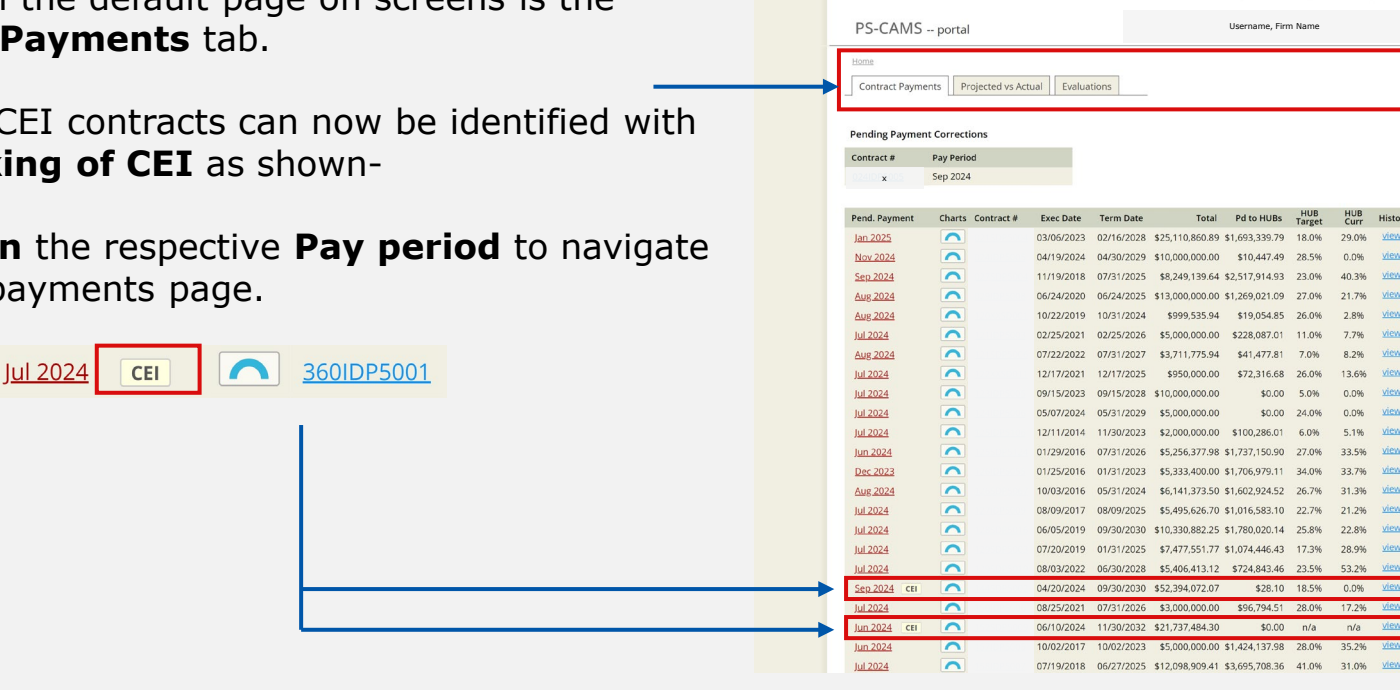

Texas Department of Transportation

Upon login the default page on screens is the Contract Payments tab.

- All the CEI contracts can now be identified with a marking of CEI as shown-
- Click on the respective Pay period to navigate ۲ to the payments page.

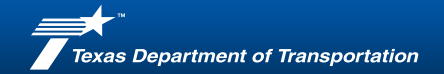

### **Step 3 – Entering the Number of CEI Inspectors**

Print Forms Contact Us | Password | Logout PS-CAMS -- portal Username, Firm Name Home / Payments Contract Payments Projected vs Actual Evaluations CEI Inspector Charts Payment/CEI History: 2024 2025 View All Years Payments for Contract XXXXXXXX [show contract details] Select Pay Period Nov 2024 2 Payment to Contractor \$ 0.00 0 CEI # Inspectors Subcontractor Payments Paid CEI # DBE Paid Subcontractor Comment DBE This Period Target Current To Date Inspectors \$3.00 0.0% \$ 0.00 comment 0 \$1.11 0.0% \$ 0.00 5 006 \$7.22 \$ 0.00 3.0% 0.0% \$3.33 10.0% 0.0% \$11.44 3.0% 0.0% \$ 0.00 \$ 0.00 \$0.00 1 2.8% 0.0% \$ 0.00 O Certify & Save I hereby certify that the above data for November 2024 are true and correct.

After selecting the appropriate pay period, you'll be directed to the **payments page**.

- On the payments page, you'll now see a new option labeled 'CEI # Inspectors' - where you can enter the number of CEI Inspectors for Prime firm for the selected pay period.
- Add the number of CEI Inspectors for each Subcontractors/Sub-firms during this reporting period along with the payment details.
- After entering all necessary information, ensure you save the changes.

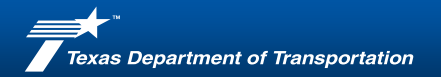

### **Right way to enter the right numbers**

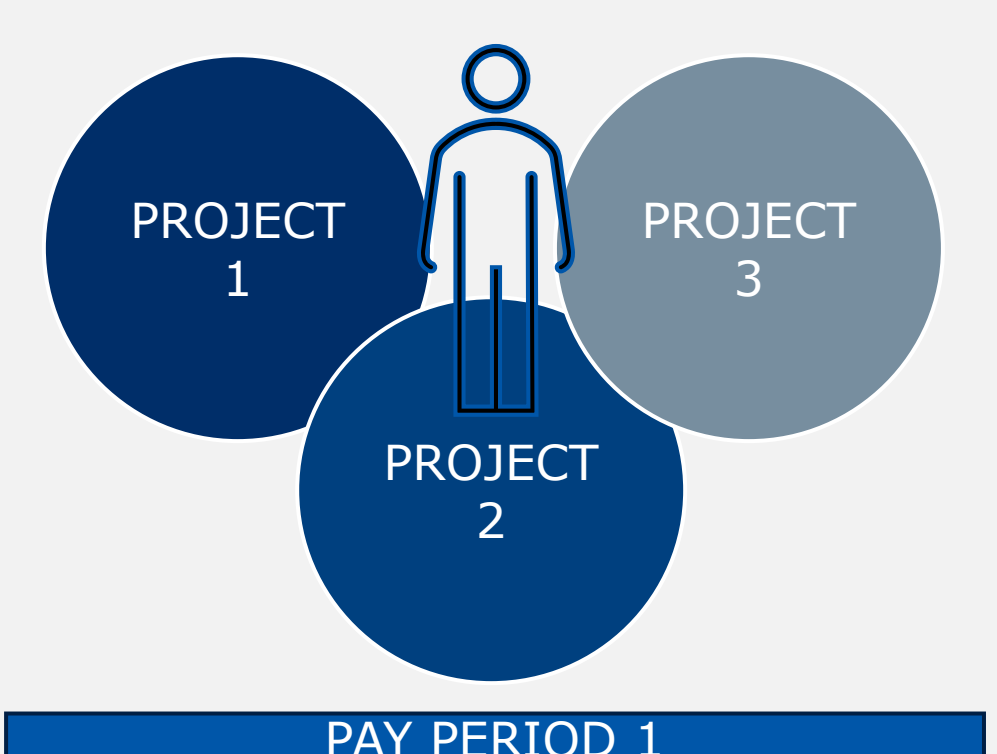

You need to enter just the number of inspectors that were on the project site during that period.

You only need to list that inspector once for every unique CEI Inspector.

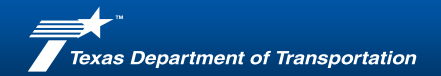

### **Revisiting to check submitted records**

Upon heading back and selecting the particular contract and its pay period, we can see the date of when the records were submitted and the user who submitted the records as shown

| Home     / Payments       Contract Payments     Proje             | ected vs Actual                                                            | Evaluations                              |                                                                                |                                                                               | ✓ <u>CEI</u>  | Inspect                         | or Char                            |
|-------------------------------------------------------------------|----------------------------------------------------------------------------|------------------------------------------|--------------------------------------------------------------------------------|-------------------------------------------------------------------------------|---------------|---------------------------------|------------------------------------|
|                                                                   | P                                                                          | Payment/CEI History                      | : <u>2019</u> <u>2020</u> <u>2021</u>                                          | <u>   2022  2023  2024</u>                                                    | <u>1</u> 2025 | View                            | / All Yea                          |
| Payments for Contract Contract                                    | act [show con                                                              | <u>ntract details]</u>                   |                                                                                |                                                                               |               |                                 |                                    |
| <b>1</b> Select Pay Period                                        | Jan 202                                                                    | 25 Subm                                  | itted on 04/29/2025                                                            | 09:07 AM by Manas                                                             | weeRed        | ddy Kall                        | uri                                |
| Payment to Contractor                                             | \$ 0.00                                                                    | Total                                    | amount paid to you                                                             | I this reporting perio                                                        | d             |                                 |                                    |
| CEI # Inspectors                                                  | 1                                                                          | Total                                    | inspectors on-site d                                                           | luring this reporting                                                         | period        |                                 |                                    |
|                                                                   |                                                                            |                                          |                                                                                |                                                                               |               |                                 |                                    |
| Subcontractor Payments                                            |                                                                            |                                          |                                                                                |                                                                               |               |                                 |                                    |
| Subcontractor Payments                                            | Paid<br>This Period                                                        | CEI #<br>d Inspector                     | s Comment                                                                      | Paid<br>To Date                                                               | DBE           | DBE<br>Target                   | DBE<br>Curre                       |
| <ul> <li>Subcontractor Payments</li> <li>Subcontractor</li> </ul> | Paid<br>This Perior<br>\$ 0.00                                             | d CEI #<br>Inspector<br>2                | s Comment                                                                      | Paid<br>To Date<br>\$453,048.84                                               | DBE<br>—      | DBE<br>Target<br>n/a            | DBE<br>Curren                      |
| Subcontractor Payments                                            | Paid<br>This Period<br>\$ 0.00<br>\$ 0.00                                  | d CEI #<br>Inspector<br>2<br>3           | s Comment<br>comment                                                           | Paid<br>To Date<br>\$453,048.84<br>\$312,287.37                               | DBE<br>-<br>V | DBE<br>Target<br>n/a<br>n/a     | DBE<br>Curre<br>n/a<br>n/a         |
| Subcontractor Payments Subcontractor                              | Paid<br>This Period<br>\$ 0.00<br>\$ 0.00<br>\$ 0.00                       | d CEI #<br>Inspector<br>2<br>3<br>0      | <ul> <li>Comment</li> <li>comment</li> <li>comment</li> <li>comment</li> </ul> | Paid<br>To Date<br>\$453,048.84<br>\$312,287.37<br>\$1,713.75                 | DBE           | DBE<br>n/a<br>n/a<br>n/a<br>n/a | DBE<br>Curren<br>n/a<br>n/a        |
| Subcontractor Payments Subcontractor Subcontractor                | Paid<br>This Period<br>\$ 0.00<br>\$ 0.00<br>\$ 0.00<br>\$ 0.00<br>\$ 0.00 | d CEI #<br>Inspector<br>2<br>3<br>0<br>1 | s Comment<br>comment<br>comment<br>comment                                     | Paid<br>To Date<br>\$453,048.84<br>\$312,287.37<br>\$1,713.75<br>\$267,425.44 | DBE           | DBE<br>n/a<br>n/a<br>n/a<br>n/a | DBE<br>Curren<br>n/a<br>n/a<br>n/a |

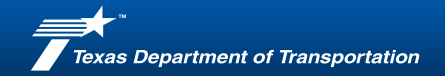

### **Tracking the number of CEI Inspectors using charts**

Select the appropriate pay period and contract on your home screen, you'll be directed to the **payments page**.

CEI Inspector Charts

• On the top right corner, we see a new feature **CEI Inspector Charts** as shown.

| Contract Payments Projected                                          | vs Actual Evaluations  | 5                   |                          | ~                 | CEI Inspec               | tor Charts       |
|----------------------------------------------------------------------|------------------------|---------------------|--------------------------|-------------------|--------------------------|------------------|
|                                                                      |                        |                     | Payment/CEI H            | listory: 2024 2   | 025 Vie                  | w All Years      |
| Payments for Contract xxxxxxxx                                       | [show contract details | ]                   |                          |                   |                          |                  |
| <ol> <li>Select Pay Period</li> <li>Payment to Contractor</li> </ol> | Sep 2024 V<br>\$ 0.00  | Total amo           | ount paid to you this re | porting period    |                          |                  |
| CEI # Inspectors                                                     | 0                      | Total insp          | ectors on-site during t  | his reporting per | riod                     |                  |
| 8 Subcontractor Payments                                             |                        |                     |                          |                   |                          |                  |
| Subcontractor                                                        | Paid<br>This Period    | CEI #<br>Inspectors | Comment                  | Paid<br>To Date   | DBE DBE<br>Targe         | DBE<br>t Current |
|                                                                      | s 0.00                 | 0                   | comment                  | \$3,513.00        | <ul><li>✓ 8.8%</li></ul> | 0.0%             |

 Upon clicking the CEI Inspector Charts we are navigated to the plots that help identify the CEI Inspector statistics as shown.

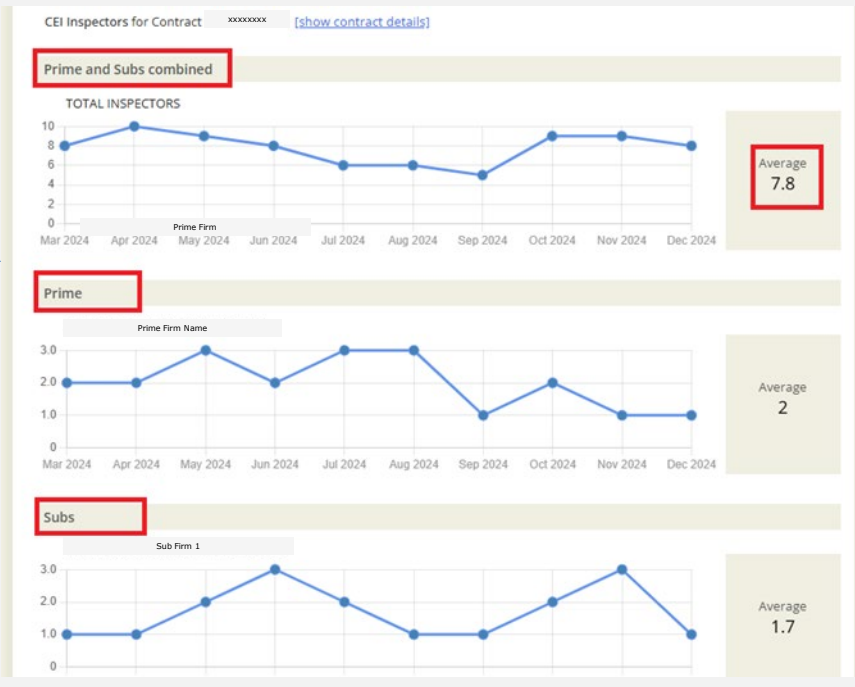

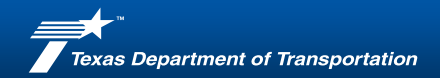

### **About CEI Inspectors tracking charts -**

- Upon clicking the CEI Inspector Charts we are navigated to the plots that help identify the CEI Inspector statistics as shown.
- Once the data of CEI Inspectors is entered (Slides 2 to 5) we can see the charts showing number of unique CEI inspectors working on that particular contract for each specific pay period.
- **Charts :** CEI Inspector statistics and averages for
  - 1. Prime and Subs-firms Combined
  - 2. Prime Firm
  - 3. Each of the Sub-firms individually

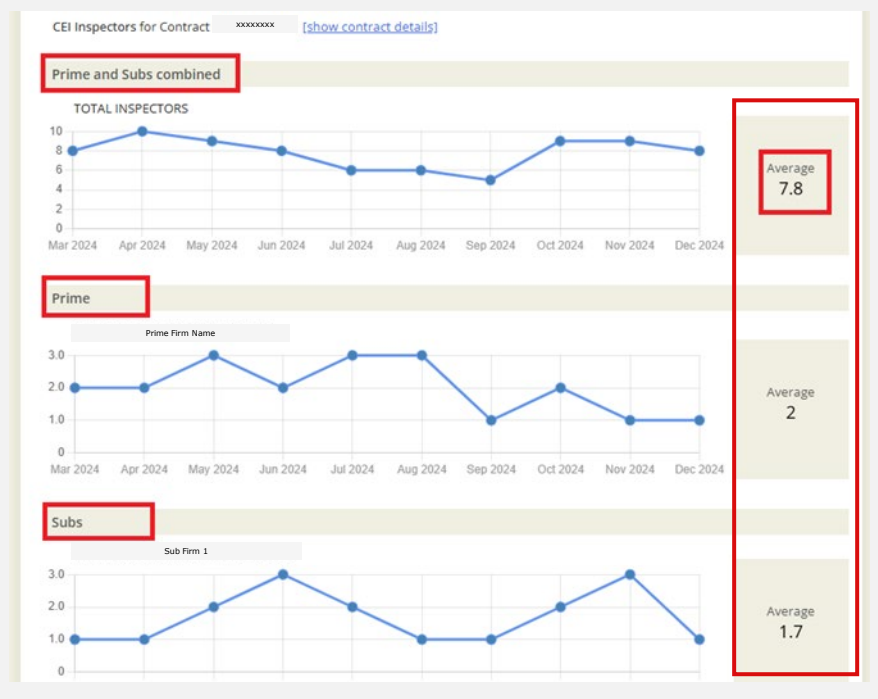

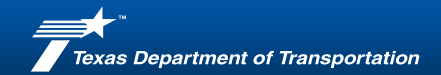

### **Viewing the Number of CEI Inspectors on contract**

On the **payments page**, upon **Clicking** the **View All Years** option as shown below

- We are redirected to `Complete History' page.
- View the CEI inspectors as shown for selected contract for all the pay periods upon scrolling.

|                                                                     |                         | Print Forms                                               | Contact Us   Pass                                  | word   Logout             |
|---------------------------------------------------------------------|-------------------------|-----------------------------------------------------------|----------------------------------------------------|---------------------------|
| PS-CAMS portal                                                      |                         |                                                           | XXXX                                               |                           |
| Home / Payments                                                     | vs Actual Evaluations   | Payment                                                   | (CEL History: 2024 2025                            | Linspector Charts         |
| Payments for Contract XXXX                                          | [show contract details] | ruymene                                                   |                                                    |                           |
| Select Pay Period                                                   | Nov 2024 ~              |                                                           |                                                    |                           |
| <ul> <li>Payment to Contractor</li> <li>CEI # Inspectors</li> </ul> | \$ 0.00                 | Total amount paid to you t<br>Total inspectors on-site du | his reporting period<br>ring this reporting period |                           |
| 6 Subcontractor Payments                                            |                         |                                                           |                                                    |                           |
| Subcontractor                                                       | Paid<br>This Period     | CEI # Comment                                             | Paid<br>To Date DBE                                | DBE DBE<br>Target Current |

| PS-CAMS portal Uncreases, Form Name |                             |             |             |                        |                     |                |                 |                      |
|-------------------------------------|-----------------------------|-------------|-------------|------------------------|---------------------|----------------|-----------------|----------------------|
| Home /                              | Payments / Complete History | tual Evalua | ations      | -                      |                     |                | ~               | CEI Inspector Charts |
| Paymen                              | t/CEI History - All Years   | Contract    | *****       | × × [ <u>s</u>         | how details]        | ]              |                 | [Export to Excel]    |
| Year M                              | o Firm                      | Paid        | CEI<br>Insp | Paid to Is<br>Date DBE | Total Pd<br>to DBEs | Firm<br>Target | Firm<br>Current | Submitted by         |
| 2024 Se                             | p Prime Firm                | \$0.00      | 0           | \$11.55 -              | \$8.33              | 18.5%          | 0.0%            | ******               |
| 2024                                |                             | \$0.00      | 5           | \$3.00 🗹               |                     |                |                 |                      |
| 2024                                |                             | \$0.00      | 0           | \$1.11 –               |                     |                |                 |                      |
| 2024                                |                             | \$0.00      | 0           | \$7.22 -               |                     |                |                 |                      |
| 2024                                | Sub Firms                   | \$0.00      | 0           | \$3.33 🗹               |                     |                |                 |                      |
| 2024                                |                             | \$0.00      | 0           | \$11.44 –              |                     |                |                 |                      |
| 2024                                |                             | \$0.00      | 0           | \$0.00 🗹               |                     |                |                 |                      |
| 2024                                |                             | \$0.00      | 0           | \$2.00 🗹               |                     |                |                 |                      |
| 2024 00                             | t Prime Firm                | \$0.00      | 10          | \$11.55 =              | \$8.33              | 18.5%          | 0.0%            | *******              |
| 2024                                |                             | \$0.00      | 5           | \$3.00 🗹               |                     |                |                 |                      |
| 2024                                |                             | \$0.00      | 0           | \$1.11 –               |                     |                |                 |                      |
| 2024                                |                             | \$0.00      | 2           | \$7.22 -               |                     |                |                 |                      |
| 2024                                | Sub Firms                   | \$0.00      | 0           | \$3.33 ⊻               |                     |                |                 |                      |
| 2024                                |                             | \$0.00      | 0           | \$11.44 -              |                     |                |                 |                      |
| 2024                                |                             | \$0.00      | 0           | \$0.00                 |                     |                |                 |                      |
| 2024                                |                             | \$0.00      | U           | \$2.00 ¥               |                     |                |                 |                      |

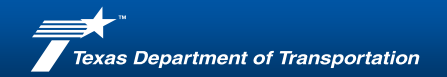

### **Exporting data to Excel file and downloading**

| PS-CA      | MS portal                |             |             |                   |              |                     |                | Jsername, Firm Name |                             | Т            |
|------------|--------------------------|-------------|-------------|-------------------|--------------|---------------------|----------------|---------------------|-----------------------------|--------------|
| Home / Pay | Payments Projected vs Ac | tual Evalua | ations      |                   |              |                     |                |                     | <u>CEI Inspector Charts</u> | p<br>ir<br>p |
| Payment/0  | CEI History - All Years  | Contract    | *****       | xx V              | [ <u>sh</u>  | iow details]        |                |                     | [Export to Excel]           |              |
| Year Mo    | Firm                     | Paid        | CEI<br>Insp | Paid to<br>Date D | ls<br>DBE    | Total Pd<br>to DBEs | Firm<br>Target | Firm<br>Current     | Submitted by                |              |
| 2024 Sep   | Prime Firm               | \$0.00      | 0           | \$11.55           | -            | \$8.33              | 18.5%          | 0.0%                | XXXXXXXXX                   |              |
| 2024       |                          | \$0.00      | 5           | \$3.00            | ✓            |                     |                |                     |                             |              |
| 2024       |                          | \$0.00      | 0           | \$1.11            | _            |                     |                |                     |                             |              |
| 2024       |                          | \$0.00      | 0           | \$7.22            | -            |                     |                |                     |                             |              |
| 2024       | Sub Firms                | \$0.00      | 0           | \$3.33            | $\checkmark$ |                     |                |                     |                             |              |
| 2024       |                          | \$0.00      | 0           | \$11.44           | -            |                     |                |                     |                             |              |
| 2024       |                          | \$0.00      | 0           | \$0.00            | $\checkmark$ |                     |                |                     |                             |              |
| 2024       |                          | \$0.00      | 0           | \$2.00            | $\checkmark$ |                     |                |                     |                             |              |
| 2024 Oct   | Prime Firm               | \$0.00      | 10          | \$11.55           | -            | \$8.33              | 18.5%          | 0.0%                | XXXXXXXXX                   |              |
| 2024       |                          | \$0.00      | 5           | \$3.00            | $\checkmark$ |                     |                |                     |                             |              |
| 2024       |                          | \$0.00      | 0           | \$1.11            | -            |                     |                |                     |                             |              |
| 2024       |                          | \$0.00      | 2           | \$7.22            | -            |                     |                |                     |                             |              |
| 2024       | Sub Firms                | \$0.00      | 0           | \$3.33            | ✓            |                     |                |                     |                             |              |
| 2024       |                          | \$0.00      | 0           | \$11.44           | -            |                     |                |                     |                             |              |
| 2024       |                          | \$0.00      | 0           | \$0.00            | $\checkmark$ |                     |                |                     |                             |              |
| 2024       |                          | \$0.00      | 0           | \$2.00            | $\checkmark$ |                     |                |                     |                             |              |

To **download an Excel file** containing all payment data for the selected contract, including the new field "CEI Inspectors," please click on **"Export to Excel".** 

|     |      | В     |      |              |                |                | G      |             |            |            |             |    |  |
|-----|------|-------|------|--------------|----------------|----------------|--------|-------------|------------|------------|-------------|----|--|
| 1   | Year | Month | Firm | Paid         | CEI Inspectors | Paid To Date   | Is DBE | Total Pd to | Firm Targe | Firm Curre | Submitted   | By |  |
| 382 | 2024 | Mar   |      | \$153,838.54 | 2              | \$3,271,220.68 | No     | *******     | 17.00%     | 32.20%     | Katy Mullin | 15 |  |
| 383 | 2024 |       |      | \$0.00       | 1              | \$19,823.41    | Yes    |             |            |            |             |    |  |
| 384 | 2024 |       |      | \$1,364.29   | 1              | \$9,235.60     | No     |             |            |            |             |    |  |
| 385 | 2024 |       |      | \$11,141.79  | 1              | \$417,390.98   | No     |             |            |            |             |    |  |
| 386 | 2024 |       |      | \$0.00       | 1              | \$0.00         | No     |             |            |            |             |    |  |
| 387 | 2024 |       | ×    | \$4,329.40   | 1              | \$199,381.45   | Yes    |             |            |            |             |    |  |
| 388 | 2024 |       | ×    | \$6,068.78   | 1              | \$95,669.79    | No     |             |            |            |             |    |  |
| 389 | 2024 |       | ×    | \$19,736.72  | 0              | \$40,587.83    | No     |             |            |            |             |    |  |
| 390 | 2024 |       | ×    | \$0.00       | 0              | \$0.00         | No     |             |            |            |             |    |  |
| 391 | 2024 |       | ×    | \$17,715.80  | 0              | \$410,736.80   | Yes    |             |            |            |             |    |  |
| 392 | 2024 | Apr   |      | \$168,951.26 | 2              | \$3,440,171.94 | No     | ******      | 17.00%     | 34.40%     | Katy Mullir | 15 |  |
| 393 | 2024 |       |      | \$0.00       | 1              | \$19,823.41    | Yes    |             |            |            |             |    |  |
| 394 | 2024 |       |      | \$2,058.65   | 3              | \$11,294.25    | No     |             |            |            |             |    |  |
| 395 | 2024 |       |      | \$11,847.05  | 3              | \$429,238.03   | No     |             |            |            |             |    |  |
| 396 | 2024 |       |      | \$0.00       | 0              | \$0.00         | No     |             |            |            |             |    |  |

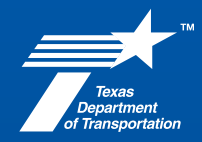

May 2, 2025

## **Step-by-Step Guide**

# **PS-CAMS FOR TxDOT PMs**

Tracking the Number of CEI inspectors for Prime and Sub-firms

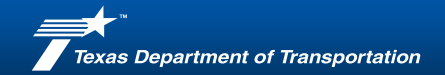

### **Viewing number of CEI Inspectors on PS-CAMS**

- Go to the Contract tab on PS-CAMS. Select the particular contract on PS-CAMS and navigate to **Open HUB/DBE information**.
- HUB/DBE Information will contain **Number of CEI Inspectors** and **CEI Inspts** as shown below displaying the count of CEI Inspectors for the selected time period.

|                                                                                                    | Imp       REport       Contract       Maintage       Maintage       Mainta                                                                                                    |     |
|----------------------------------------------------------------------------------------------------|----------------------------------------------------------------------------------------------------|-----|
| Image Contract   Pole   Results Tiller   Pole   Pole    Pole   Pole   Pole   Pole   Pole    Pole    Pole   Pole    Pole    Pole    Pole    Pole   Pole    Pole    Pole   Pole   Pole   Pole   Pole   Pole   Pole   Pole   Pole   Pole <                                                                                                    | Image Contract       Namage Contract       Namage Contract       N                                                                                                    |     |
| Image: Signed contract   Image: Signed contract   Image: Signed                                                                                                    | [Vide Search]       Contract WUB/DBE         Contract Search       Southast No Prime Firm Project Mgr Tx00 Project Mgr Tx00 Admin         Contract Preliminary © Terminated       Southast No Prime Firm Project Mgr Tx00 Project Mgr Tx00 Admin         Preliminary © Terminated       Southast No Prime Firm Project Mgr Tx00 Project Mgr Tx00 Admin         Option       Southast No Prime Firm Project Mgr Tx00 Project Mgr Tx00 Admin         Option       Southast No Prime Firm Project Mgr Tx00 Project Mgr Tx00 Admin         Option       Southast No Prime Firm Project Mgr Tx00 Project Mgr Tx00 Admin         Option       Southast No Prime Firm Project Mgr Tx00 Project Mgr Tx00 Project Mgr Tx |     |
| Results Filter   Preliminary   Preliminary   Suspended   D/D/O   Work Type   Signer Am:   S0.000   Tertal Add:   S1.960.080.01   Pedieminary   S1.960.080.01   Pedieminary   S1.970.080.01   Pedieminary   S1.970.080.01   Pedieminary   S1.970.080.01   Pedieminary   S1.970.080.01   Pedieminary   S1.970.080.01   Pedieminary   S1.970.080.01   Pedieminary   S1.970.080.01   Pedieminary   S1.970.080.01   Pedieminar                                                                                                    | Results Filter       Results Filter       Filte                                                                                                    |     |
| Preliminary Terminated   O/D/O Suspended   O/D/O Signed Ant:   S3,196,089.01 Ewouted:   Total Ant: S3,196,089.01   Firm Sourcast   Spent Ant: S2,904,633.34   Contract Pagineering   Divice Invoice                                                                                                    1by 1by 1by 1by 1by                                                                                                    | Preliminary © Terminated Completed V/D/0 Vortext information V/D/0 Vortext information Vortext information                                                                                                    |     |
| □ Completed         D/D/O       xxxxxxx       v         Work Type       xxxxxxx         V       Vork Type       xxxxxxx         V       Vork Type       xxxxxxx         V       Vork Type       xxxxxxx         V       Vork Type       York Type       Yo                                                                                                    | Completed       original Ant:       \$3,196,089.01       Executed:       1/23/2018       0/0/0:       xxxxxxxx         D/D/0       xxxxxxxx       xxxxxxx       xxxxxxxx       xxxxxxxxx       xxxxxxxx       xxxxxxxxx                                                                                                    |     |
| D/D/O   Work Type   wxxxxxxx   Firm   xxxxxxx   Firm   xxxxxxx   Contract   PS Contract   PS PO   Invoice   15 SAN ANTONIO , Engineering                                                                                                    | D/D/O         xxxxxxx         xxxxxxx         xxxxxx         xxxxxx         xxxxxx         xxxxxx         xxxxxx         xxxxxx         xxxxxx         xxxxxx         xxxxxx         xxxxxx         xxxxxx         xxxxxx         xxxxx         xxxx         xxxx         xxxx         xxxxx         xxxx         xxxx         xxxx         xxxx         xxxx         xxxx         xxxx         xxxx         xxxxx         xxxxx         xxxx                                                                                                    |     |
| Work Type       xxxxxxx       Verk Type:       Legendeng verk Type:       Description:       Verk Type:       Description:       Verk Type:       Description:       Description:       Verk Type:       Description:       Description:       Verk Type:       Description:       Description:       Description:       Description:       Description:       Description:       Description:       Description:       Description:       Description:       Des                                                                                                    | Work Type         xxxxxxxx         Total Amt:         \$3,196,089.01         Funding:         Federal         Work Type:         Engineering            Firm         xxxxxxxx         v         Total Amt:         \$3,196,089.01         Funding:         Federal         v         Work Type:         Engineering            Firm         xxxxxxxx         v         Oortact         Contract         Speet Amt:         \$2,904,634.34         Contract         Vex         Discipline:         CEI         Vex         Open HUB/DBE         Information         Information         Federal         Vex         Vex                                                                                                    |     |
| Contract   PS Contract   PS Po   Invoice     Supplementals     Contract team     Supplementals     Contract team     Contract team     Supplementals     Contract team     Contract team     Contract team     Supplementals     Contract team     Contract team                                                                                                    | Spent Amt:     S2,904,634.34       Contract     Adb Amt:     S291,454.67       PS Contract     Poget Name:     S1.337       PS PO     Deveroind Mude                                                                                                    |     |
| Contract   PS Contract   PS Contract   PS Point Nume:   S237   Aspd Goal:   Divide   Invoice     No extension per District.   6/29/21_JT     No extension per District.   6/29/21_JT     No extension per District.     Contract Team     Supplementals     Contract Team     No extension per District.     Contract Team     No extension per District.     Contract Team     No extension per District.     Contract Team     No extension per District.     Contract Team     No extension per District.     Contract Team     No extension per District.     Contract Team     Supplementals     Contract Team     Contract Team     Contract Team     Contract Team     Contract Team     Contract Team     Contract Team     Contract Team     Contract Team     Contract Team     Contract Team     Participie Participie Participie Participie Participie Participie Participie Participie Participie Participie Participie Participie Participie Participie Participie Participie Participie Participie Participie Participie Participie Participie Participie Par                                                                                                    | Contract       Avbi Ant:       \$291,454.67       Gose Out D:       Stats:       Terminated ~       information       Pay Period       Paid Annual       CEE       Edit Payment Details         PS Contract       PS Contract       Power Name       Sta37       Asgnd Goal:       12.00%       Initial Offer:       \$5,802.073.27       Information       Marco Annual       CEE       Terminated ~       Vear:       2018 ~       Month: Jan ~                                                                                                    |     |
| PS PO<br>Invoice                                                                                                    | PS PO Project Name: SL 33 / Asgnd Goal: 12.00% Initial Other: SD 602.07.3.27                                                                                                    |     |
| Invoice     Invoice     Invoice     No extension per District. 6/29/21_JT     Invoice     Invoice     Invoice     Invoice     No extension per District. 6/29/21_JT     Invoice     Invoice <td></td> <td>41</td>                                                                                                    |                                                                                                    | 41  |
| Is SAN ANTONIO, Engineering     Contract team     Image: bit is see the image: bit is see the ima | Involce No extension per District. 6/29/21_3T No extension per District. 6/29/21_3T                                                                                                    | -40 |
| Supplementals                                                                                                    |                                                                                                    |     |
| Supplementals                                                                                                    |                                                                                                    |     |
| #     Executed     Purpose       Prim     \$2,900,797.20       Prim     \$2,900,797.20                                                                                                    | TSSAN ANTONIO , Engineering Supplementals                                                                                                    |     |
|                                                                                                    |                                                                                                    |     |
|                                                                                                    |                                                                                                    |     |
|                                                                                                    |                                                                                                    | 2   |
|                                                                                                    |                                                                                                    | 3   |

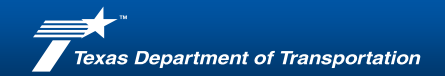

### **Monitoring CEI Inspector count on PS-CAMS**

In PS-CAMS Track – under the **Links** we have **PS-CAMS Analytics**, upon clicking it we navigate to PS-CAMS analytics page as shown below.

| PROFISSIONA<br>Track                      | PS - CAMS<br>L SERVICES CONTRACT ADMINISTRATION MANAGEMENT SYSTEM<br>Contract<br>Report<br>Control<br>Maintain<br>Cronsection |                                      |
|-------------------------------------------|----------------------------------------------------------------------------------------------------|--------------------------------------|
|                                           | Manage Tracking Items                                                                                                    |                                      |
| [Hide Search]<br>Plan<br>Contract Search  | System My Logs All Logs                                                                                                    |                                      |
| Navigation Option<br>© Contract           | ManasweeReddy Kalluri<br>Welcome back to PS-CAMS                                                                              | PS-CAMS Analytics PS-CAMS Analytics  |
| O Plan                                    | Software Build Date is 6/26/2024                                                                                              | Obligation Meter                     |
| Results Filter                            | The PS-CAMS system is running with no known issues.<br>To report an error contact Help and Support contact below              | Contract Payments Contract Summaries |
| Preliminary Terminated Executed Completed | Links<br>PS-CAMS Plan                                                                                                    | Projected versus Actual              |
| D/D/O Vork Type                           | PEPS Internal Website                                                                                                    | → 35                                 |

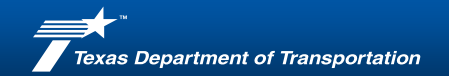

### **Monitoring CEI Inspector count on PS-CAMS**

On the PS-CAMS Analytics screen we see an option **CEI Inspector Charts** as shown below. Upon clicking – we lead to the CEI Inspector Charts page. **Select the firm** based on the Firm name.

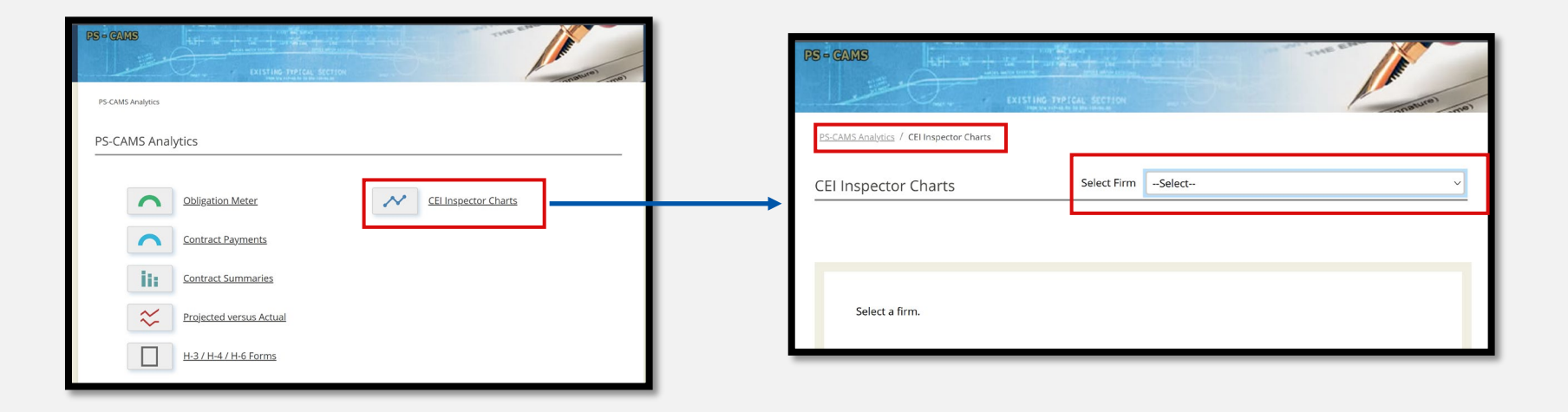

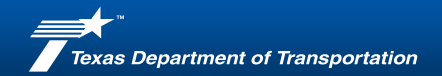

#### **Monitoring CEI Inspector count on PS-CAMS**

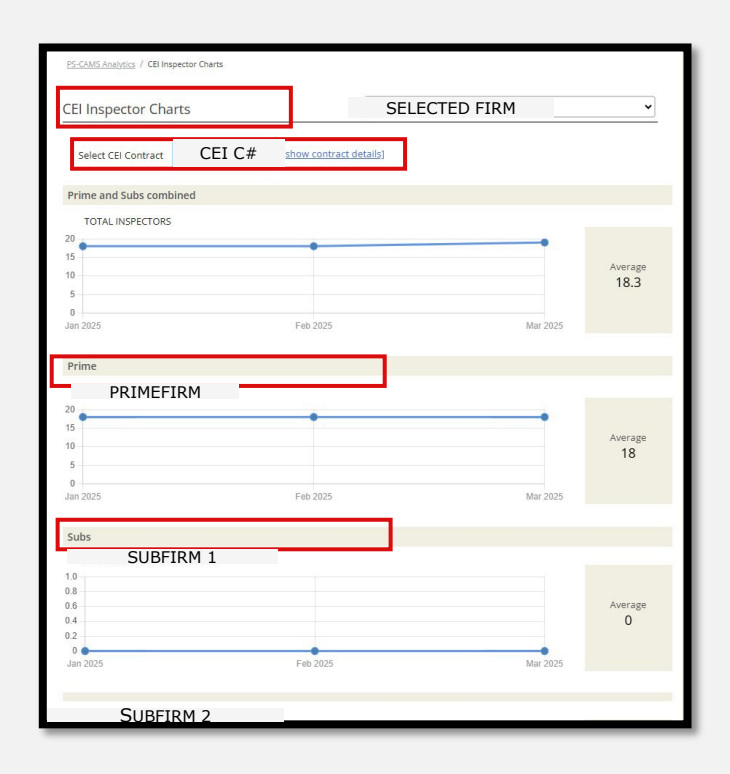

Upon selecting the firm – **select the CEI Contract** from the 'Select CEI Contract' dropdown as shown below:

- **1.Prime and Subs combined** : Number of CEI Inspectors associated with Prime Firm + Number of CEI Inspectors associated with Sub-firms.
- 2.Prime : Number of CEI Inspectors associated with Prime Firm
- **3.Subs :** Number of CEI Inspectors associated with each individual Sub-firm

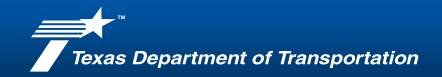

### **Questions?**

#### Please reach out to our PS-CAMS support team

### PEPS\_PS-CAMS@txdot.gov